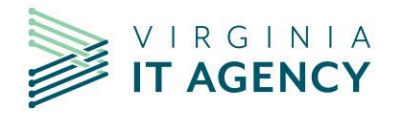

What's New in Planview Portfolios -

# **October 2023 Release**

See the <u>Customer Success Center</u>, <u>Planview Portfolios Quick Reference</u>: <u>Updates to Menus and Navigation – October 2023</u>, for Planview's notes regarding the October 2023 release changes</u>

**Note:** You may not see all the options presented in this document. Menu options and items you see depends on the role you hold in the CTP, Planview Portfolios.

## Contents

| 1. Navigation Bar Changes           |  |
|-------------------------------------|--|
| 2. Menu Changes                     |  |
| 3. Menu and Navigation Changes      |  |
| 4. Work Default Screen Name Changes |  |
| 5. Entity Menus Review              |  |
| 6. Navigation Bar comparison        |  |
| Work                                |  |
| Work Portfolio                      |  |
| Requests                            |  |
| Requests Portfolio                  |  |
| Strategies                          |  |
| Strategies Portfolio                |  |
| Resources                           |  |
| Resources Portfolio                 |  |
| Timesheet                           |  |
| Planning Portfolio                  |  |
| Outcomes                            |  |
| Outcomes Portfolio                  |  |
|                                     |  |

# 1. Navigation Bar Changes

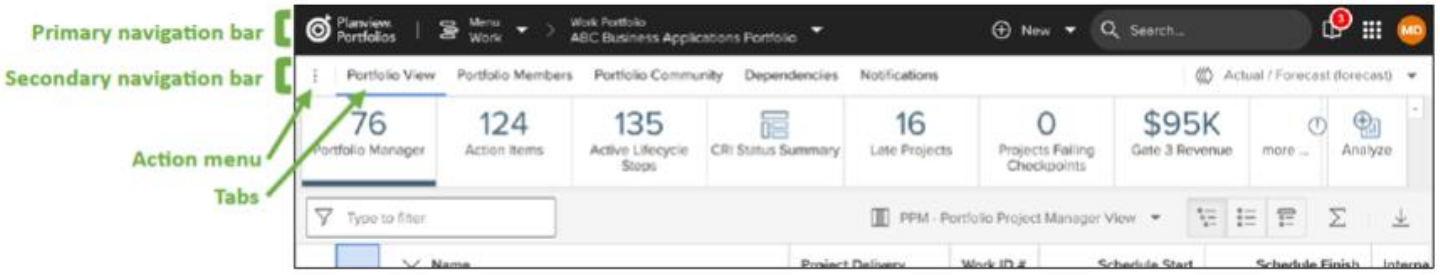

Note: selected "tabs" have a blue underline

# 2. Menu Changes

- Main Menu contains Entity types. For Administrators, Administration menu can be accessed from here also.
  - **Entity types** = Work, Resources, Strategies, Requests, Outcomes, Planning, etc. (entities you can see depend on your configuration in the CTP, Planview Portfolios)
  - Time Reporters can also access their **Timesheets** from here.
- Submenu for each Entity type will list recently visited portfolios and items within the selected Entity type. There is also an option to "See All" (portfolios and items) within the selected Entity.

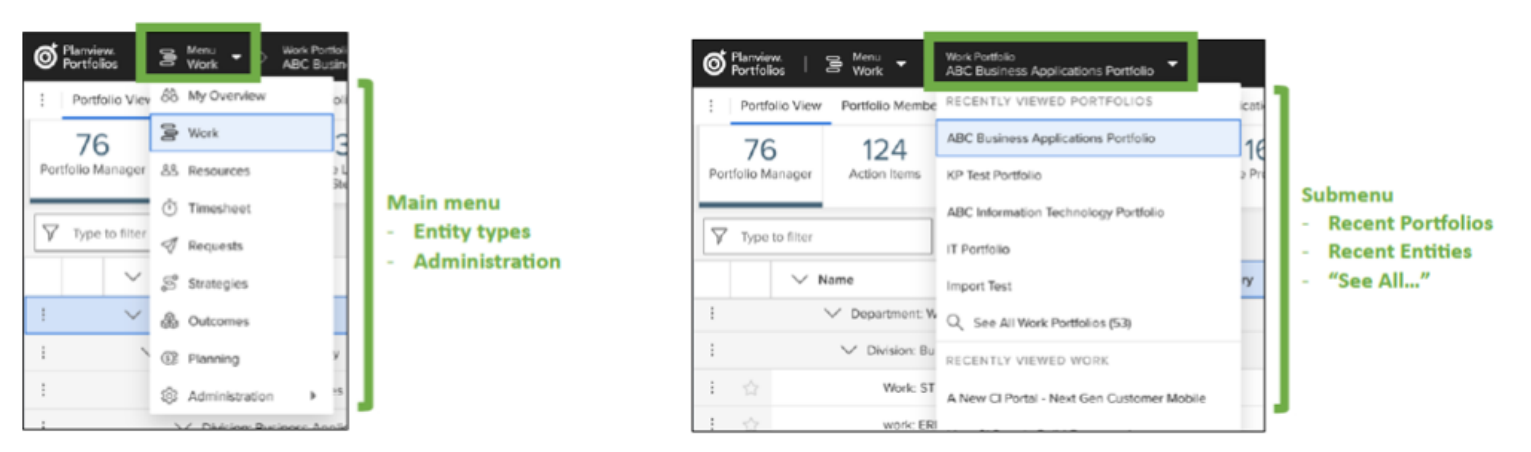

# 3. Menu and Navigation Changes

The main menu has changed from horizontal across the top of the screen, to selections from dropdowns:

## Before

(Menu Items you see depend on the role you hold in the CTP, Planview Portfolios)

| O Planvie<br>Portfol     | ew My Overview Administration Timesheet Requests | Work Resources Outcomes Strat          | egies Planning more                  |                                   | Q Search                                                          | Ψ 🐮 😩                                   |
|--------------------------|--------------------------------------------------|----------------------------------------|--------------------------------------|-----------------------------------|-------------------------------------------------------------------|-----------------------------------------|
| 3<br>Active Life<br>Step | fecycle ps Active Users-Roles & LC Roles         | nber Planview User Job/Stream          | Errors ADM01 - Repor<br>Metadata and | There is<br>to change<br>Everyone | no longer an option<br>e your banner color.<br>will have the same | Analyze                                 |
| My Active L              | Lifecycle Steps                                  |                                        |                                      | b                                 | anner color.                                                      | $\downarrow$                            |
| After                    |                                                  |                                        |                                      |                                   |                                                                   |                                         |
|                          | S My Overview - Planview Portfolio × +           |                                        | -                                    |                                   |                                                                   | - 0 ×                                   |
|                          | ← C https://covactp-sb.pvcloud.com/testi         | ng/MyPlanview/MyPlanview.aspx?ptat     | b=HV_DASH&pt=HOME                    | EVIEW&sco @ A                     | A 0 G                                                             | 0 1 1 1 1 1 1 1 1 1 1 1 1 1 1 1 1 1 1 1 |
|                          | MIS Office Home O OKTA Ø PV SB1 Ø PV SB2+        | > PV CSC > PV Serv Requests            | VITA Org Chart.pdf 🔹 L               | eanKit 🍃 CTP Web Page             | Ω Leankit-SB 😵 Proj                                               | Place-prod > Cher favorites             |
|                          |                                                  |                                        |                                      |                                   | -                                                                 |                                         |
|                          | Portfolios 88 My Overview                        |                                        |                                      | 🕀 New                             | Q Search                                                          | Φ 🏭 🚳                                   |
|                          | Active Lifecycle Skeps                           | sers-Roles Next PGR Number             | O<br>Planview User<br>Management     | O<br>Job Stream Errors            | ADM01 - Report<br>Metadata and                                    | more Analyze                            |
|                          | Users and Last Log                               |                                        |                                      |                                   |                                                                   | $\overline{\uparrow}$                   |
|                          | Login Stoplight Nat                              | Røle                                   | Last Login Time                      | Resource Start Date               | Resource End Date                                                 | Email                                   |
|                          | Sc Sc                                            | Gov-PMD-PV (Admin)                     | 12/13/2023<br>3:25:09 PM             | 7/18/2021<br>12:00:00 AM          |                                                                   | sonia.varney@vita.virginia.             |
|                          | S Strategies                                     | Gov-ITIM-PV (Admin)                    | 12/12/2023<br>1:37:55 PM             | 12.001007411                      |                                                                   | tiffany.burton@vita.virginia            |
|                          | Be Be Outcomes                                   | Gov-PMD Consultant (Port)              | 12/12/2023<br>9:31:56 AM             |                                   |                                                                   | barbara.bronson@vita.virgin             |
|                          | Pla SP Planning                                  | System Administrator<br>(Planview)     | 12/8/2023<br>7:17:37 AM              |                                   |                                                                   | sonia.varney@vita.virginia.             |
|                          | Se Si Si Administration                          | Gov-Generic Project<br>Manager (Port)  | 12/8/2023<br>6:26:34 AM              |                                   |                                                                   | september.sickinger@vdot.virg           |
|                          | James Mackenzie jmackenzie                       | VITA - Project Manager -<br>SCM (Port) | 12/7/2023<br>7:08:37 PM              | 2/28/2022<br>12:00:00 AM          |                                                                   | james.mackenzie@vita.virgin             |
|                          | Steve Reger sreger                               | Gov-Generic Project                    | 12/7/2023                            |                                   |                                                                   | Steve.Reger@vadoc.virginia              |

# 4. Work Default Screen Name Changes

The default names for some primary work-related screens are being changed, and the screens are now listed *across* the top of the **Work** screen (like "tabs") instead of being in the **Action Menu**:

- "Work and Assignments" changes to "Plan"
- "Dependency Management" changes to "Dependencies"
- "Resource Management and Assignments" changes to "Staffing"
- "Financial Planning Detail" changes to "Financials"

| Planview My Overview Administration                                                                                                    | Timesheet Requests Work Reso                                       |                      |                                |                                                                                             |
|----------------------------------------------------------------------------------------------------|--------------------------------------------------------------------|----------------------|--------------------------------|---------------------------------------------------------------------------------------------|
| ← ☆ : Project                                                                                                    | View<br>Work View                                                  |                      |                                |                                                                                             |
| 🔳 Work View 🕑                                                                                                    | equests Minimum Contractual R                                      | ŧ                    |                                |                                                                                             |
| Work and Assignments (Schedule) ♂         □         □       Dependency Management ♂         □       Resource Management and Assignments ♂         □       Financial Planning Detail ♂         ○       Time Approval | Inest     Risk Matrix (WRK09)     Issue M       D8)     Type     N |                      |                                | After                                                                                       |
| <ul> <li>Attribute History</li> <li>Documentation</li> </ul>                                                                                                    | nts Procurement Work                                               | Work View Pl         | an Dependencie:                | s Staffing Financials Time Approval Attribute History Lifecycle                             |
| Export as PowerPoint Timeline                                                                                                    | nts Procurement Work                                               | Work Detail          | 6<br>Active Lifecycle<br>Steps | Change Request<br>Matrix (WRK09)<br>Risk Matrix (WRK09)<br>Change Request<br>Matrix (WRK08) |
|                                                                                                    | Rela                                                               | ited Information: Li | fecycle                        |                                                                                             |

## 5. Entity Menus Review

The **main menu** will now be used to select the **entity type** (Work, Strategies, etc.). Then the sub-menu will be used to select the individual entity item or a portfolio. The **+New** menu has been changed to include the ability to create new portfolios.

Using the **Work** entity as an example:

### Before

- 1. We selected **Work** from the main menu, across the top of our screen to bring up the **Work Menu**.
- 2. Then we would select either **Work Portfolios** or **Work** to see a list of **Recently Viewed Work Portfolios** or **Recently Viewed Work** items.
- 3. We also had the option for viewing all under either option (portfolios/work).
- 4. We could also create new Work Portfolios or Work items from this screen using +New Work Portfolio and +New Work.

### After

- 1. We will select **Work** to bring up the **Work Portfolio** sub-menu (the last visited Work Portfolio will be displayed).
- 2. We can click on the sub-menu to see a short list of Recently Viewed Work Portfolios or Recently Viewed Work items.
- 3. We still have the option for viewing All under either option (portfolios or work).
- 4. The option to create **+New Work Portfolio** and **+New Work** are now under the **+New** on the primary navigation bar.
  - a. +New Work Portfolio can also be found under See All Work Portfolios.

#### Before

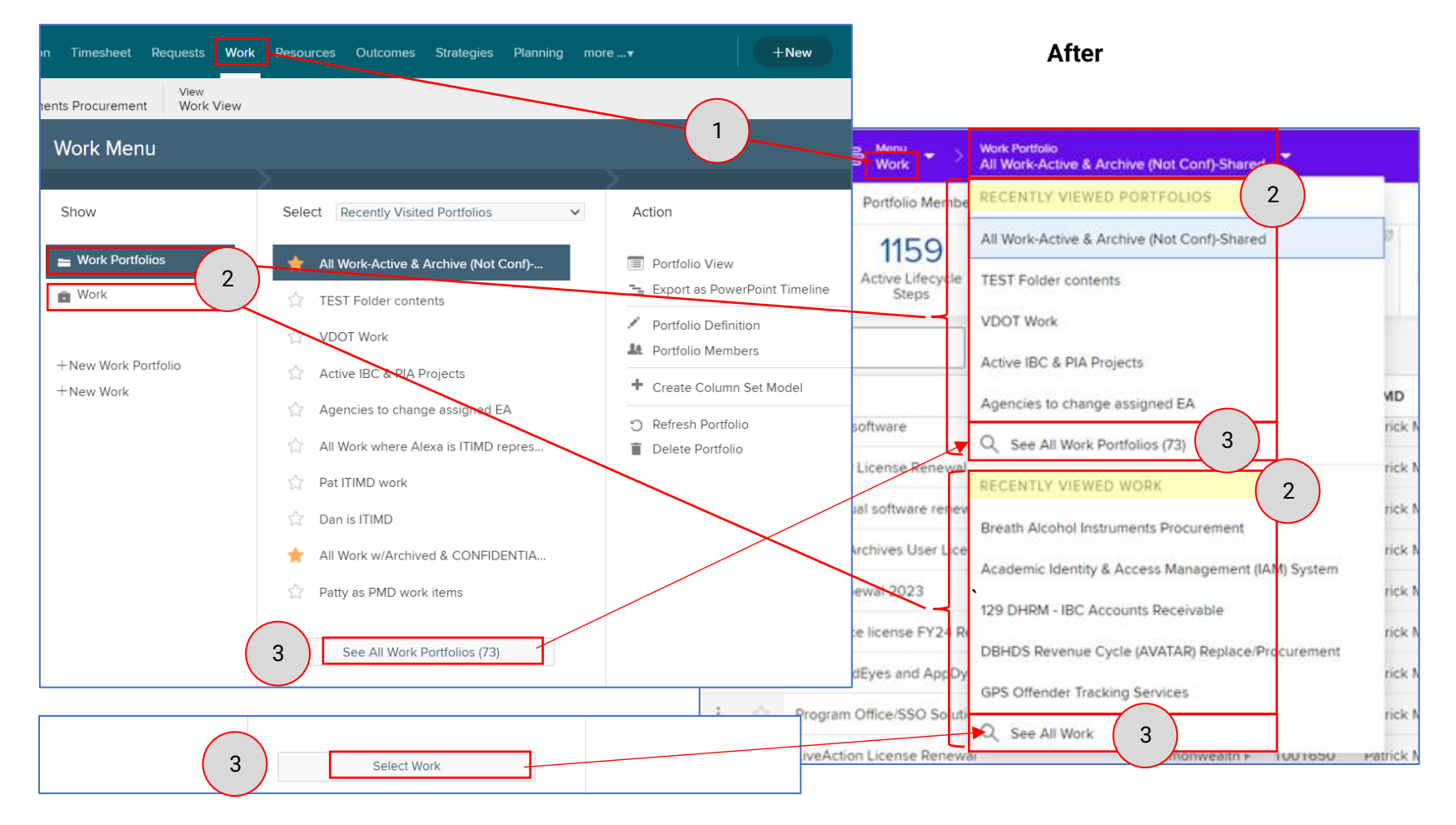

Before

After

|                             |               | €                     | )New 🔻           | Q Search          |               | Φ                    |
|-----------------------------|---------------|-----------------------|------------------|-------------------|---------------|----------------------|
| eet Requests Work Resources | Outcomes Stra | Ø                     | /ork             |                   | S .           | 9                    |
|                             |               | User Last<br>Analysis | equest           |                   | more          | Ana                  |
| Work Menu                   |               | St                    | trategy          |                   |               |                      |
|                             | >             | 0                     | utcome           |                   |               |                      |
| Show                        | Select Rec    | I Date Iss            | sue              |                   | Email Enabled | Send                 |
| Work Portfolios             | CRS/BI        | Ri                    | isk              | v                 | Y             | Mail                 |
| 🛱 Work                      | 🟠 Breath      | CI                    | hange            |                   | N             | Mail<br>Seno<br>Mail |
|                             | VPEP -        | W                     | /ork Portfolio   | 4)                | Ν             | Seno<br>Mail         |
| + New Work Portfolio        | 😭 SAS - M     | Re                    | esource Portfo   | lio               | Ν             | Seno<br>Mail         |
|                             | DBHDS         | sep                   | equest Portfoli  | gov               | Y             | Seno<br>Mail         |
|                             | 129 DH        | ja                    | De Mali          | v                 | Y             | Senc<br>Mail         |
|                             | GPS Of        | st st                 | trategy Portfoli | ° ,               | Y             | Send<br>Mail         |
|                             | 😭 DBHDS       | c O                   | utcome Portfol   | lio 🗸             | Ν             | Send<br>Mail         |
|                             | 🟠 Cardina     | gt Pl                 | lanning Portfoli | io v              | Y             | Send<br>Mail         |
|                             | 2 Procure     | Davi                  | id.Holland@vdd   | ot.virginia.gov   | Y             | Send<br>Mail         |
|                             |               | matthe                | ew.fritzinger@\  | vita.virginia.gov | Y             | Send<br>Mail         |
|                             |               | g                     | ary.pan@doli.v   | irginia.gov       | Y             | Send<br>Mail         |

| O Planview.   こ Menu ・ > Work Portfolio<br>Portfolios   こ Menu ・ > See All Work Portfolios (73) |         |                                 |                        |      |  |  |  |
|-------------------------------------------------------------------------------------------------|---------|---------------------------------|------------------------|------|--|--|--|
| $\bigtriangledown$                                                                              | Type to | filter 🕀 Work Portfolio         | 4.a                    |      |  |  |  |
|                                                                                                 |         | Name                            | Portfolio Administrato | Crea |  |  |  |
| :                                                                                               | ☆       | Active IBC & PIA Projects       | Sonia Varney           | 12/  |  |  |  |
| :                                                                                               | \$      | Active Projects - VITA (Shared) | Sonia Varney           | 12/  |  |  |  |

-

## 6. Navigation Bar comparison

Green boxes show the action menus, before and after the upgrade to Oct 2023 release

## Work

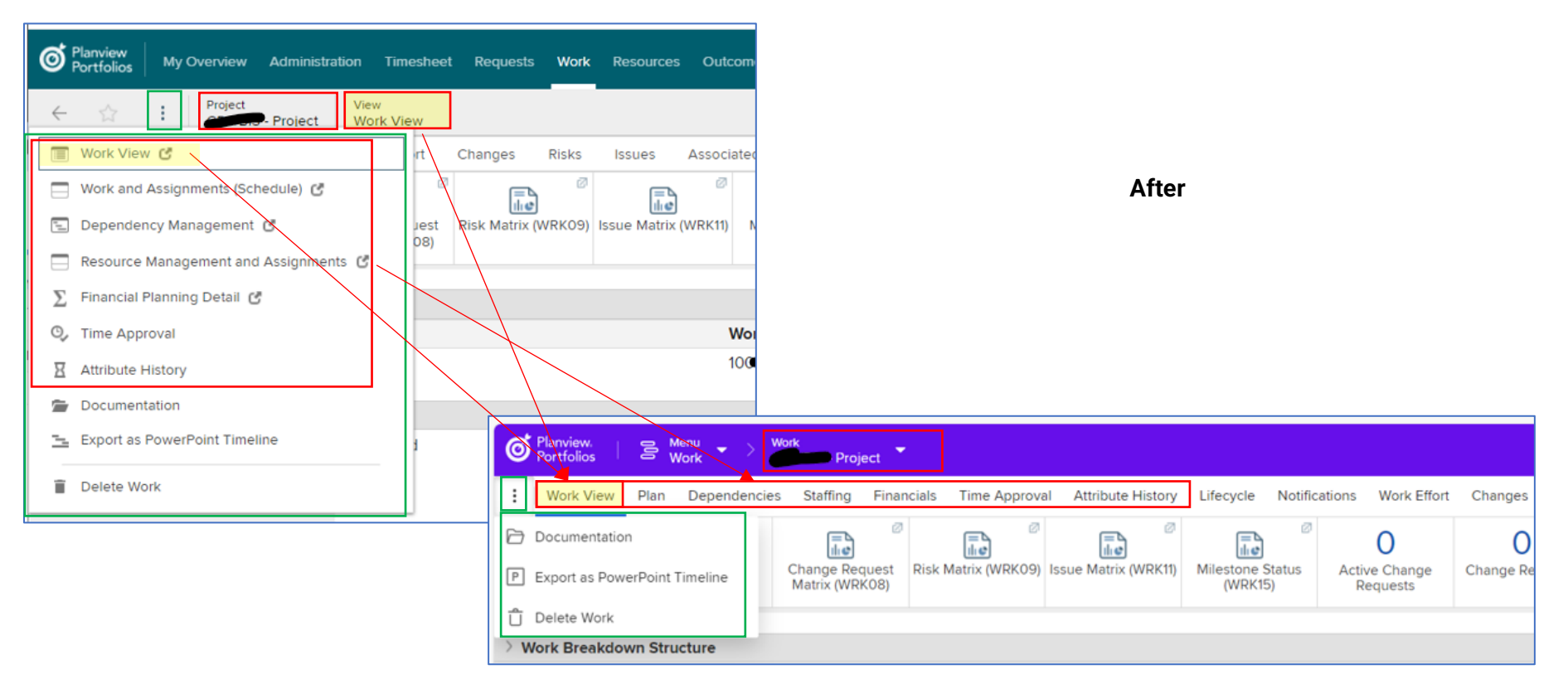

## Work Portfolio

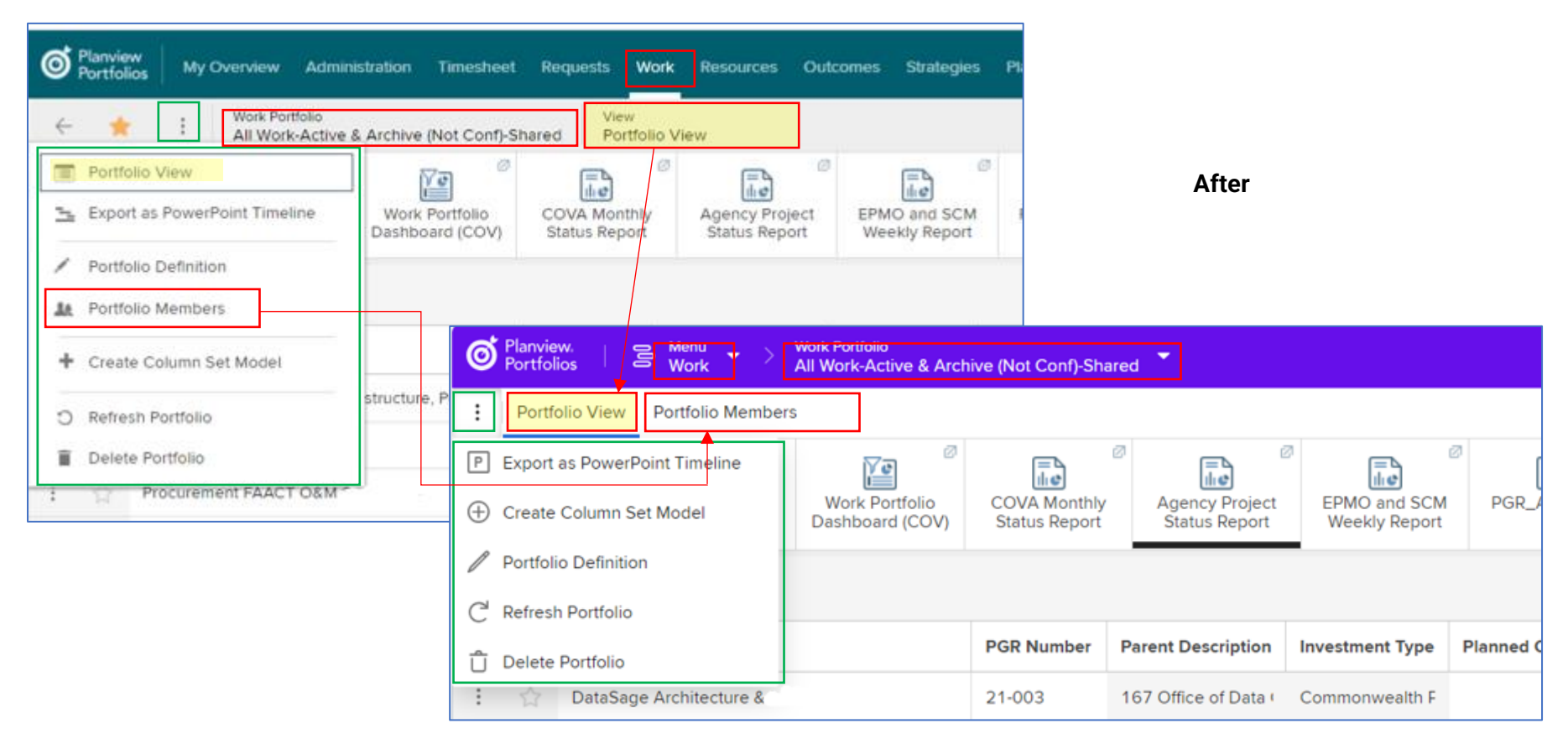

### Requests

#### Before

![](_page_9_Picture_2.jpeg)

## **Requests Portfolio**

![](_page_9_Picture_5.jpeg)

## Strategies

![](_page_10_Picture_2.jpeg)

## Strategies Portfolio

![](_page_11_Figure_2.jpeg)

#### Resources

#### (Before) **Resource Management and Assignments** = (After) **Staffing**

![](_page_12_Figure_3.jpeg)

## Resources Portfolio

| Planview<br>Portfolios My Overview Administration Time                                                                                  | esheet Requests Work Resourc                                                   | es Outcomes Strategie:                     |                               |                          |                                        |
|----------------------------------------------------------------------------------------------------|--------------------------------------------------------------------------------|--------------------------------------------|-------------------------------|--------------------------|----------------------------------------|
| Resource Portfolio     View       All Active Resources     Portfolio       Portfolio View     Resource Management and Assignments     C | to Fill Assignments Times                                                      | heet Resources Neve                        |                               |                          |                                        |
| <ul> <li>Portfolio Timesheet</li> <li>Time Approval</li> </ul>                                                                          | Requested                                                                      | Timesheet                                  | Aft                           | er                       |                                        |
| Portfolio Definition     Portfolio Members                                                                                              | - GN Planview. 88 Menu<br>Portfolios 88 Resource<br>Portfolio View Portfolio N | es Resource Portfolio<br>All Active Resour | ces 💙<br>o Timesheet 🛛 Tim    | e Approval               |                                        |
| <ul> <li>Refresh Portfolio</li> <li>Delete Portfolio</li> </ul>                                                                         | - Gr<br>- Gr<br>- Gr<br>Portfolio Definition                                   | ) O<br>Requirements to Fill                | O<br>Assignments<br>Requested | Timeshee<br>Recharge (RE | Resources N     Submittee     Timeshee |
| Create Column Set Model                                                                                                    | A - Gr                                                                         |                                            | Group Re:                     | source Type              | Primary Resource Rol                   |

## Timesheet

![](_page_14_Picture_2.jpeg)

# Planning Portfolio

| Planview<br>Portfolios        | My Overview                       | Administration              | Timesheet R            | equests Work                              | Resources                 | Outcomes         | Strategies   | Planning         |  |
|-------------------------------|-----------------------------------|-----------------------------|------------------------|-------------------------------------------|---------------------------|------------------|--------------|------------------|--|
| ← ☆                           | Planning I<br>All Plans           | Portfolio<br>-Work-agency-p | view<br>roject Investm | ent and Capacity                          | Planning                  |                  |              |                  |  |
| Investment a     Capacity Por | nd Capacity Pla<br>tfolio Manager | anning                      | al Burndown Stra       | tegy Dashboard                            | Cost Analysi              |                  |              |                  |  |
| Demand Por                    | folio Manager                     | ipa                         | ison (PLN32)           | (STR103)                                  | ,-                        |                  |              |                  |  |
| 💉 Portfolio Def               | nition                            | ×-                          | Ψ= Rank b              | oy Criteria                               |                           |                  |              |                  |  |
| 🎎 Portfolio Mer               | nbers                             |                             | \                      |                                           | Wtd Total                 |                  | ۸۴+          | er               |  |
| C Refresh Portf               | olio                              | rest                        | ments (1361)           |                                           |                           |                  |              | 51               |  |
| Delete Portfo                 | lio                               | Planview.<br>Portfolios     | 🕃 Menu<br>Planning     | Planning Portfo<br>All Plans-Wo           | olio<br>rk-agency-project | •                |              |                  |  |
| : ul                          | EBB                               | : Portfolio M               | Members Investme       | nt and Capacity Plan                      | ining Capacity P          | Portfolio Manage | r Demand P   | ortfolio Manager |  |
|                               |                                   | Portfolio De                | finition               | Prisis Financial Burner<br>Comparison (Pl | down Strategy Da          | Ishboard Cos     | at Analysis  | Effort Analysis  |  |
|                               |                                   | Delete Port                 | iolio                  | View<br>Rank -                            | E Rank by Criter          | ia               |              |                  |  |
|                               |                                   | The selected a blue underl  | tab will have<br>ine.  | n                                         |                           |                  | Wtd Total We | eighted Score    |  |

### Outcomes

![](_page_16_Figure_2.jpeg)

## Outcomes Portfolio

| Planview My Overview Administ                    | ration Timesheet Req   | uests Work Resourc                 | es Outcomes Strategi                  |                   |
|--------------------------------------------------|------------------------|------------------------------------|---------------------------------------|-------------------|
| ← ☆ : Outcome Portfolio<br>All Outcomes          | View<br>Portfolio View |                                    |                                       |                   |
| Portfolio View     Export as PowerPoint Nimeline | 46<br>BReT             | 44 BRnT Portfolio                  | Balance Financial Heal                |                   |
| Portfolio Definition     Portfolio Members       |                        | (00)                               |                                       | After             |
| Refresh Portfolio                                | s data ce              | s & Menu                           | s > Outcome Portfolio<br>All Outcomes | ]-                |
| Create Column Set Model                          | E Portfol              | o View Portfolio Me                | embers                                |                   |
| Messaging 2.0                                    | P Export a             | s PowerPoint Timeline              | 46                                    | 44                |
|                                                  | Create C     Portfolio | Column Set Model                   | BKel                                  | BKNI PO           |
|                                                  | C <sup>I</sup> Refresh | Portfolio                          |                                       |                   |
|                                                  | Delete P               | ortfolio<br>VITA is planning the m | ove of its data center out o          | Software EOL Date |